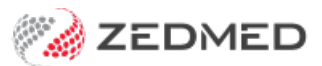

## HealthShare directory

Version: 1.00 | Last Modified on 17/06/2025 9:42 am AEST

HealthShare is Australia's largest Specialist and Allied Health directory and can be used to produce <u>printed referral</u> <u>letters</u>. Requires Zedmed v36.3.3 and later.

## Considerations

- When you look up an addressee, you will choose the **Zedmed** Address book or the **HealthShare** directory.
- HealthShare is for printed referrals only, and it does not support secure messaging (e.g. HealthLink).
- For laboratory referrals, you can use the cc: option to add a practitioner from HealthShare to inform them of the lab request.
- HealthShare's defaults can be configured for the practice.

When creating a letter or referral, the search icon by the addressee opens the Address Book, where you can then select the HealthShare directory.

| Pathology Radiolo | ogy Referral Letter                     |  |
|-------------------|-----------------------------------------|--|
| Referrals         | Addressee CopyTo Address Address CopyTo |  |

Zedmed features that open the Address Book include:

- Referral Letters (Addressee and Copy To)
- Pathology Referrals (Copy To)
- Radiology Referrals (Copy To)
- Quick Docs New Letter (To: and Cc:)
- Batch Letters (To: and Cc:)
- Clinical Records (Other Clinicians tab)

To add a HealthShare directory recipient to a letter or referral:

1. Open the Zedmed Address book.

In this example, we will use the Referral Letters module.

2. If the HealthShare tab is not the default, select the HealthShare tab or HealthShare on the dialog prompt.

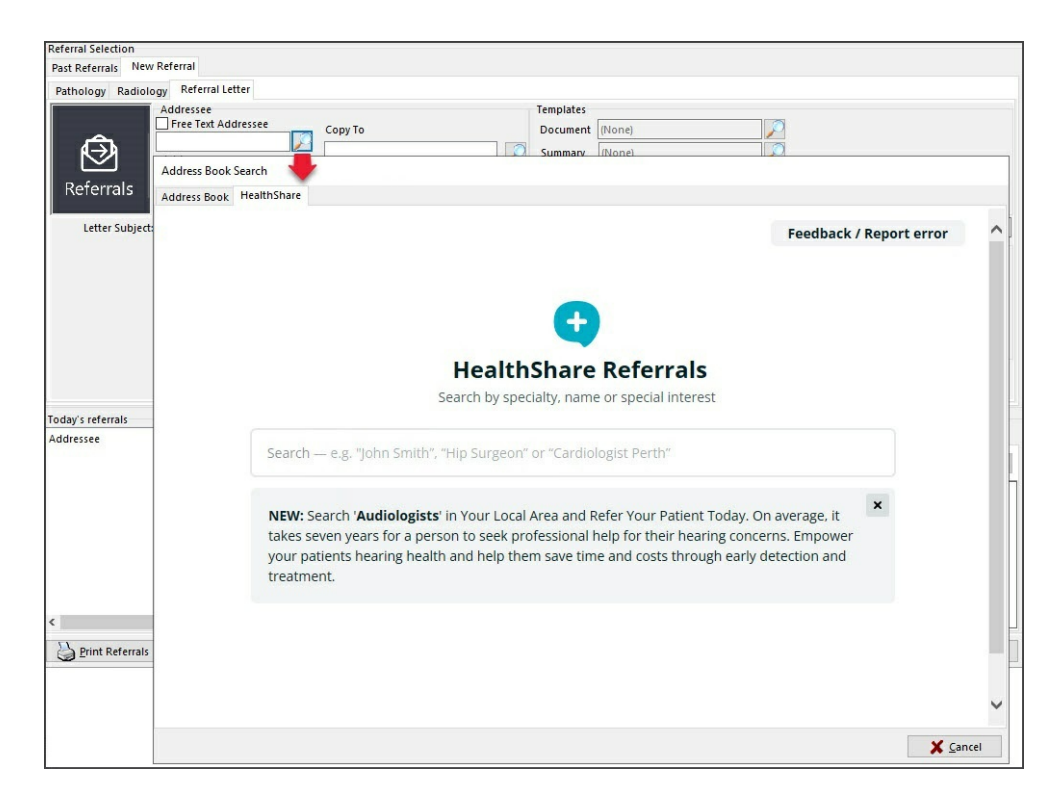

3. Search for the practitioner.

When you start typing, a drop-down results menu will appear.

You can type in the:

• Practitioner name

Select a practitioner from the list shown, and their profile will open, as shown in the screenshot below.

• Practice name

Select the practice from the list, then select a practitioner at the practice or use the practice as the recipient.

• Specialty name

Select the specialty and either enter the location to filter the results or select a practitioner from the list.

| ddress Book       HealthShare         Back       Feedback / Report error         Send practitioner profile to patient:       Specialties         This service is free and comes from a no-reply number.       Specialties         Patient's mobile:       Send profile         Write referral (2 practice locations):       Send profile                                       | Back       Feedback / Report error         Section = "ohn Smith", "Hip Surgeon" or "Cardiologist Perth"       Specialties         Chiropractor       Chiropractor         Send practitioner profile to patient:       This service is free and comes from a no-reply number.         Patient's mobile:       Send profile         Write referral (2 practice locations):       Send profile         Write referral       Send more       | Juress DOOK Search                                            |    |                                                                                       |
|----------------------------------------------------------------------------------------------------|----------------------------------------------------------------------------------------------------|---------------------------------------------------------------|----|---------------------------------------------------------------------------------------|
| Back Feedback / Report error     Second are "john Smith", "Hip Surgeon" or "Cardiologist Perth"   eastwood     Second practitioner profile to patient:   This service is free and comes from a no-reply number.     Patient's mobile:   Send profile   Write referral (2 practice locations):     This service is now is an Australian-based h professional. Seen is Read more | Back Feedback / Report error   Secochar age "ohn Smith", "Hip Surgeon" or "Cardiologist Perth"   eastwood    Secod practicioner profile to patient: This service is free and comes from a no-reply number. Patient's mobile: Secod profile Write referral (2 practice locations):     Write referral (2 practice locations):      Write referral                                                                                         | Idress Book HealthShare                                       |    |                                                                                       |
| Send practitioner profile to patient:         This service is free and comes from a no-reply number.         Patient's mobile:         Send practice locations):                                                                                                    | Seasch-wool       'ohn Smith', "Hip Surgeon" or "Cardiologist Perth"         eastwood       Specialties         Send practitioner profile to patient:       Chiropractor         This service is free and comes from a no-reply number.       Fees and health fund info         See fees info >       Bio         Write referral (2 practice locations):       Dr Sean Eastwood is an Australian-based P professional. Sean is Read more | Back                                                          |    | Feedback / Report error                                                               |
| Send practitioner profile to patient:       This service is free and comes from a no-reply number.         Patient's mobile:       Send profile         Write referral (2 practice locations):       Send profile                                                                                                    | Send practitioner profile to patient:       This service is free and comes from a no-reply number.         Patient's mobile:       Send profile         Write referral (2 practice locations):       Bio         Write referral       Sean is Read more                                                                                                    | Search e.g." John Smith", "Hip Surgeon" or "Cardiologist Pert | n″ | ×                                                                                     |
| This service is free and comes from a no-reply number.  Patient's mobile:  Vrite referral (2 practice locations):   Bio Dr Sean Eastwood is an Australian-based h professional. Sean is Read more                                                                                                    | This service is free and comes from a no-reply number.       Send profile         Patient's mobile:       Send profile         Write referral (2 practice locations):       Bio         Dr Sean Eastwood is an Australian-based h       professional. Sean is Read more                                                                                                    | Send practitioner profile to patient:                         |    | Specialties<br>Chiropractor<br>Fees and health fund info                              |
| Patient's mobile:      Send profile      Bio      Dr Sean Eastwood is an Australian-based h     professional. Sean is Read more                                                                                                    | Bio         Write referral             Write referral                                                                                                    | This service is free and comes from a no-reply number.        |    | See tees into 2                                                                       |
| Write referral                                                                                                    |                                                                                                    | Write referral (2 practice locations):                        |    | Dr Sean Eastwood is an Australian-based her<br>professional. Sean is <u>Read more</u> |

## 4. Select Write Referral or Write Letter

This will be to the practitioner or practice, as shown in the scenarios below for a referral.

There are 3 ways to do this:

Scenario1: To the practitioner from the practitioner page.

| Back                                                                                                    | Feedback / Report error                                                                                           |
|----------------------------------------------------------------------------------------------------|----------------------------------------------------------------------------------------------------|
| Search — e.g. "John Smith", "Hip Surgeon" or "Cardiologist Perth"                                                                                                    |                                                                                                    |
| Dr John Doe<br>Male<br>Send practitioner profile to patient:                                                                                                    | Specialties<br>Nuclear Medicine Physician<br>Special interests<br>Paediatric radiology, Radionuclide<br>radiology |
| This service is free and comes from a no-reply number                                                                                                    | Fees and health fund info                                                                                         |
| Write referral (2 practice locations):         Bondi Junction NSW - Dr John Doe's Practice         15 Bondi Street            (02) 9999 999 More info →         Sydney NSW - Dr John Doe's Second Practice         Suite 1, 123 George Street            (02) 9999 9999 More info → | <b>Bio</b><br>Dr John Doe is an Australian-based health<br>professional. John is <u>Read more</u>                 |
| Write referral to the practitioner           Write referral         Send profile to patient's mobile<br>This service is free and comes from a no-reply number                                                                                                    |                                                                                                    |

Scenario 2: To the practice or practitioner from the practice page.

|                                                                                                    | •                              |
|----------------------------------------------------------------------------------------------------|--------------------------------|
| Search — e.g. "John Smith", "Hip Surgeon" or "Cardiologist Perth"                                                                                                    |                                |
| John Doe's practice                                                                                                    | び Write referral               |
| 15 Bondi Street                                                                                                    |                                |
| 2022 — 1 other location                                                                                                    | Write referral to the practice |
| <ul> <li>(02) 0000 Show phone number</li> <li>(02) 0000 Show fax number</li> </ul>                                                                                                  |                                |
| Practitioners (1)                                                                                                    | 📕 Report issue                 |
| Your patient's treatment<br>costs may be reduced<br>when the practitioner<br>participates in a health fund member arrangement.                                                      |                                |
| Dr John Doe Show profile →<br>Nuclear Medicine Physician<br>● 15 Bondi Street, Bondi Junction NSW 2022<br><b>Special interests:</b> Paediatric<br>radiology, Radionuclide radiology |                                |
| Write referral                                                                                                    |                                |

Scenario 3: To the practice or practitioner from the practice group page.

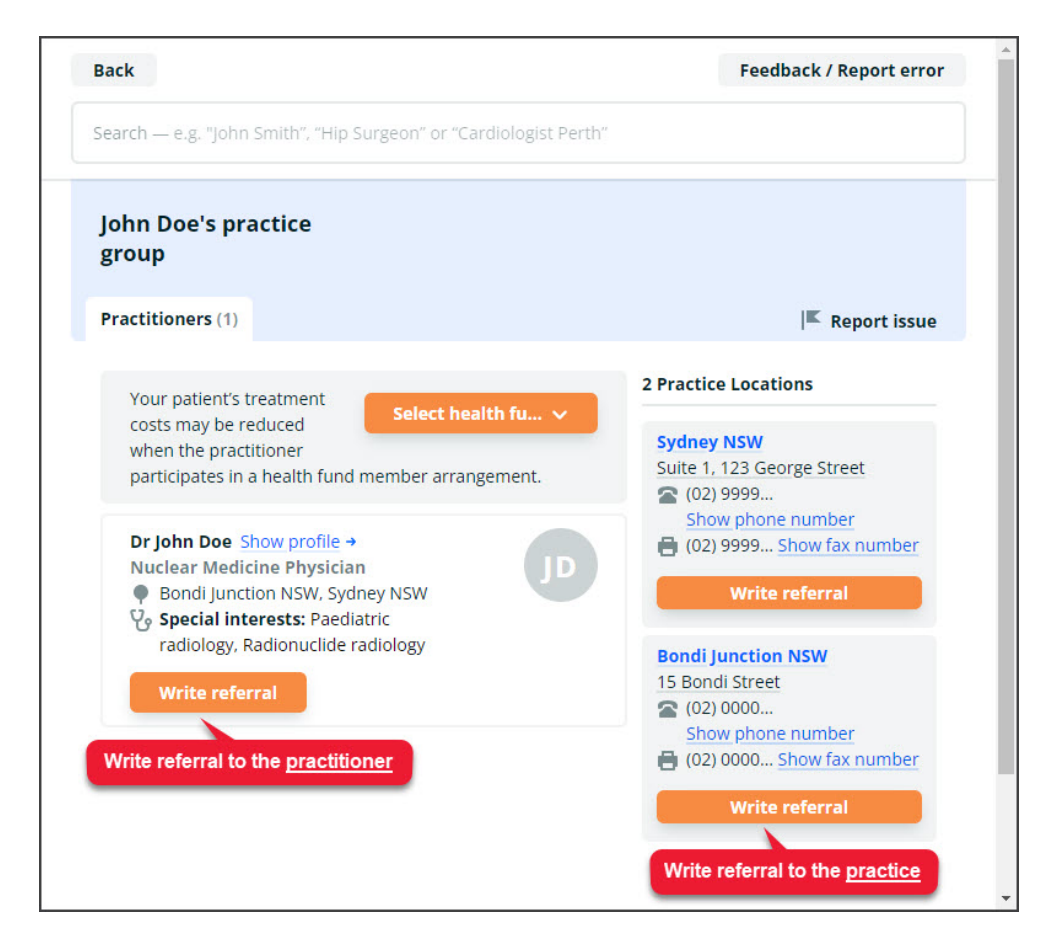

5. The practice or practitioner will be added as a recipient of the referral or letter.

These are the fields next to the Address book/search icon.

| Referral Selection    | 6                                                                                      |                                        |                                  |                             |        |                           |                    |
|-----------------------|----------------------------------------------------------------------------------------|----------------------------------------|----------------------------------|-----------------------------|--------|---------------------------|--------------------|
| Past Referrals New Re | Performed Letters                                                                      |                                        |                                  |                             |        |                           |                    |
| Referrals             | ddressee<br>free Text Addressee<br>ealth Hill<br>kidress<br>Ring Road<br>sox Hill 3128 | Сору То                                | Templates<br>Document<br>Summary | Ref Letter - Star<br>(None) | ndard  |                           |                    |
| Letter Subject:       |                                                                                        |                                        |                                  |                             | Other  | Expected<br>DA / e-Letter | Write Letter       |
| Today's referrals     |                                                                                        |                                        | Current End                      | ounter                      |        |                           |                    |
| Addressee             | Zetails                                                                                | Problem                                | RFE:                             | Problem                     |        | Use Coded R               | Es Management Plan |
| Print Referrals       | Print Referrals and Clos                                                               | e H <u>e</u> althLink Forms (Referral) |                                  |                             | ? Help | ✓ <u>о</u> к              | X Cancel           |

Complete the letter or referral.

- Referral Letters
- Pathology Referrals
- Radiology Referrals
- Clinical Letters
- Batch Letters